### 7. Using PRICOM in Macintosh

This chapter explains how to configure PRICOM to print from Macintosh and how to configure in details or modify the configuration using AdminManager (Macintosh).

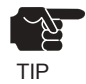

slex

-PRICOM is designed to work with Macintosh/Power Macintosh operating on MacOS 7.6 or above. AppleTalk Phase1 is not supported. As to Mac OS X, v10.1 or above is supported.

In case of printing

(Client)

<Procedure to print in Macintosh environment>

In case of initial installation and printing (Administrator)

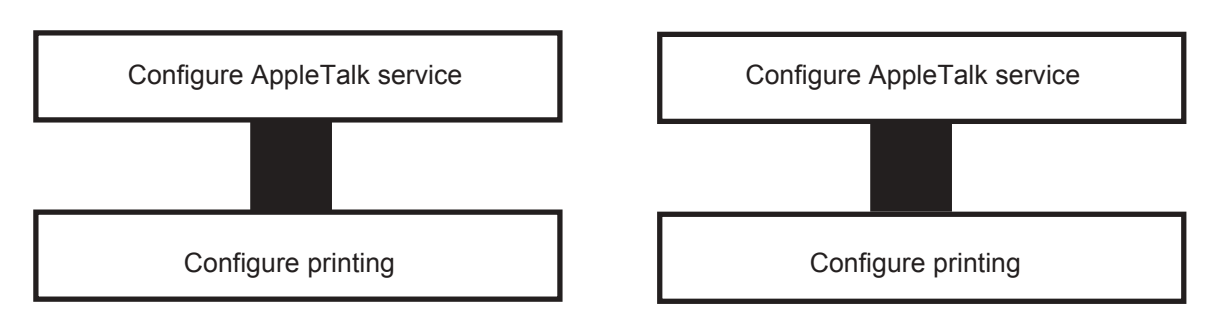

## Slex Users Manual SX

### Printer Configuration and Printing

This section explains how to configure PRICOM to print using AppleTalk.

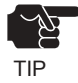

-Configuration method may vary depending on Macintosh in use. For further information, refer to your Macintosh manual.

#### Mac OS 7/8/9

Configure AppleTalk Service

1. Click *Apple menu*, then *Control Panel*, then *AppleTalk*.

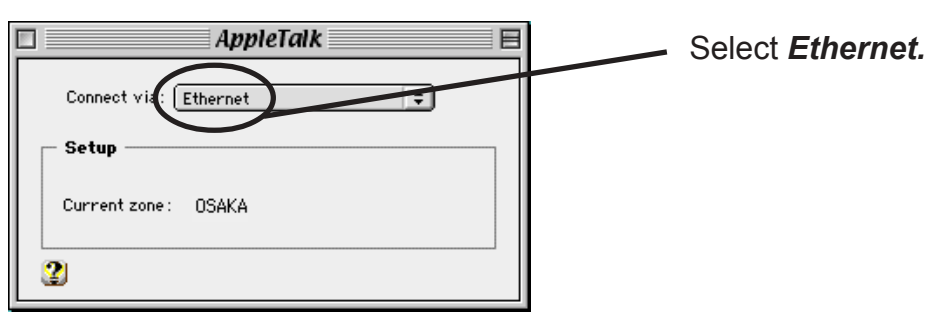

2.

Once AppleTalk directory has been selected and close the dialog, configuration confirmation

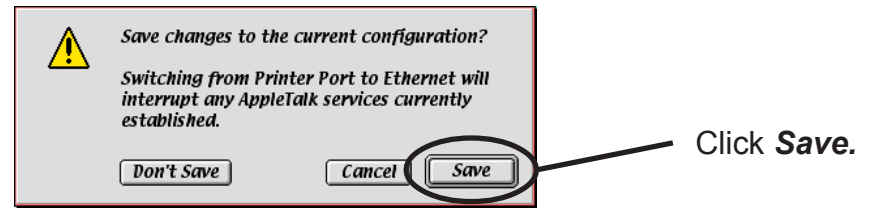

# Silex Users Manual SX

#### Printing

- **1**. Select Apple menu, then Chooser.
- **2.** Select the driver for the printer connected to PRICOM. If zone is found, select the zone to which PRICOM belongs. PRICOM name will appear.

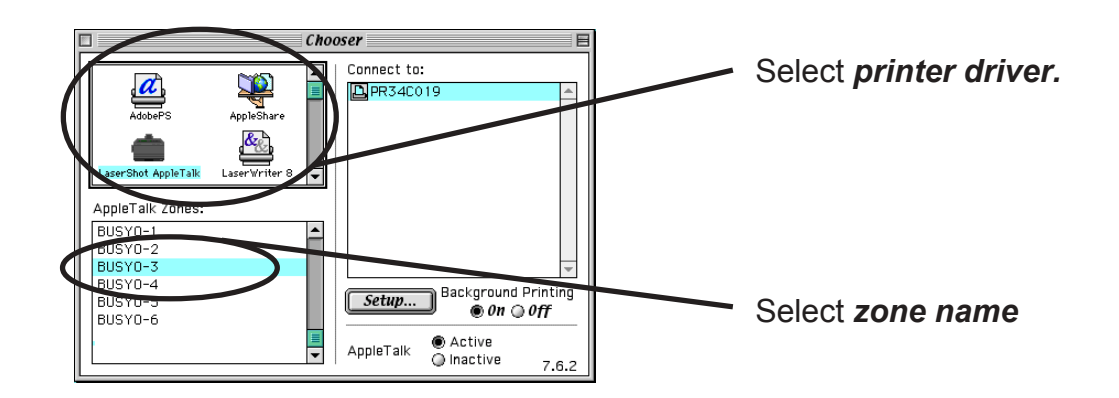

**3.** Now, PRICOM can print on the network from Macintosh environment. Make sure that printing can be executed properly using application such as SimpleText.

#### Mac OS X

slex

Configure AppleTalk Service

1. Click Apple menu, then System Preferences, then Network.

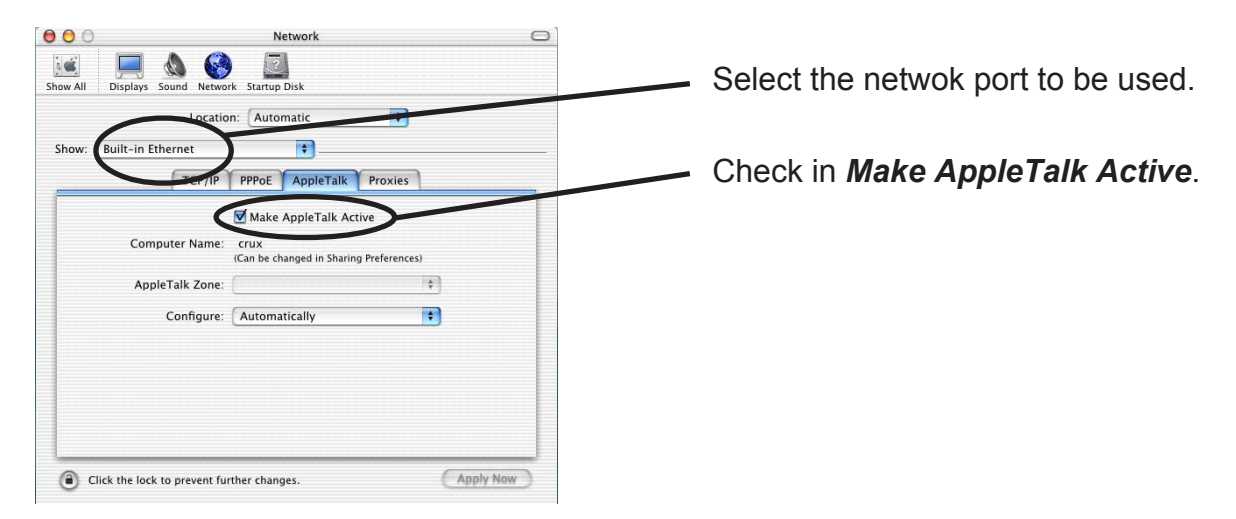

2. AppleTalk Service configuration is complete.

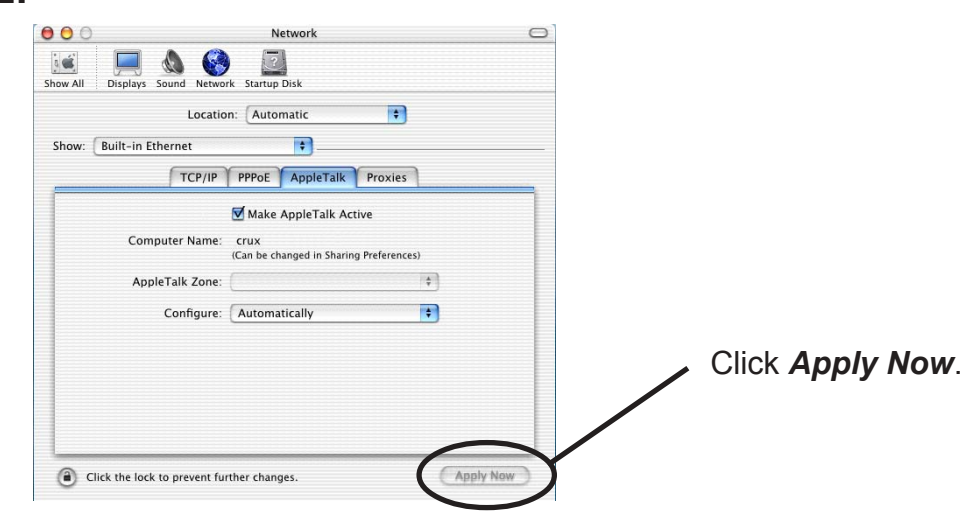

#### Printing

Ø

NOTE

S

**1.** Click *Go*, then *Applications*, then *Print Center*, then *Printer List* ater selecting Finder to select the printer connected to PRICOM.

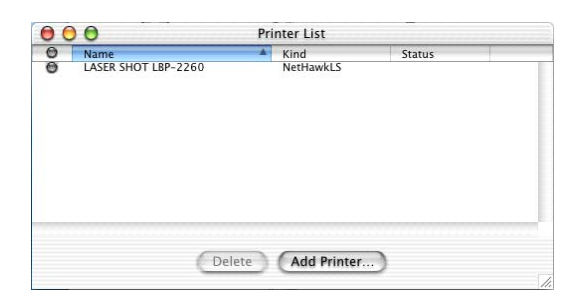

-If the printers connected to PRICOM are not displayed, click Add printer and add printer as following the steps.

**2.** Now, PRICOM can print on the network from Macintosh environment. Make sure that printing can be executed properly using application such as SimpleText.

### AdminManager (Macintosh)

When setting PRICOM in Macintosh environment, use AdminManager (Macintosh).

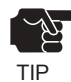

slex

-If OpenTransport 1.1.2 or later version is not installed on the Macintosh PC, AdminManager (Macintosh) cannot run. Download the OpenTransport 1.1.2 or higher version from Apple Web site and install it on your PC.

-AdminManager (Macintosh) bundled with PRICOM uses TCP/IP protocol. TCP/IP and MacTCP must be configured.

#### TCP/IP (MacTCP) Configuration

This section explains how to configure TCP/IP (MacTCP) to your PC.

TIP

-The below description is for Mac OS 7/8/9. If you use Mac OS X, the displayed screen may vary.

- 1. Click Apple menu, then Control Panel, then TCP/IP (MacTCP).
- 2. Assign an IP address.

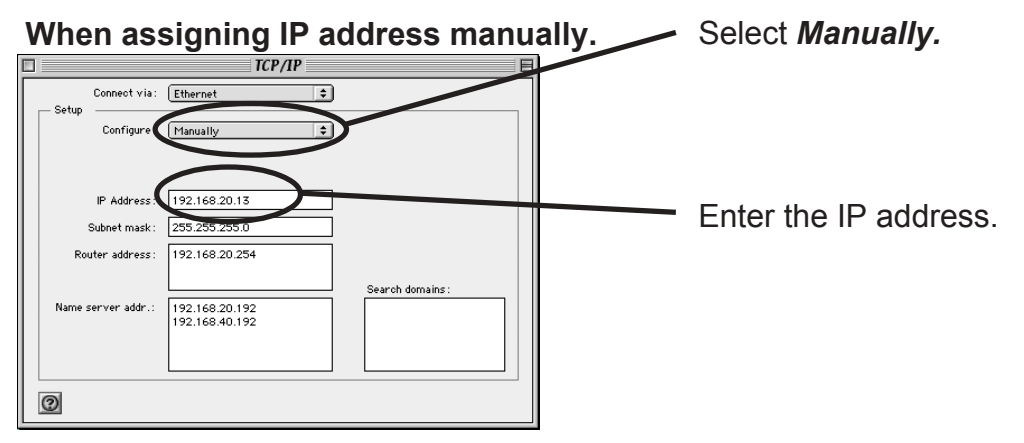

When assigning IP address using DHCP/BOOTP/RARP server.

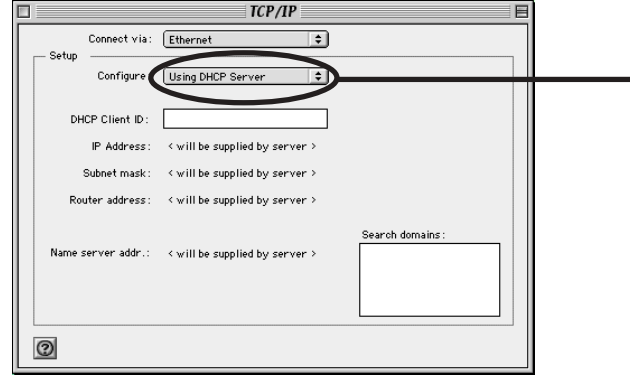

Select either Using DHCP Server, Using BOOTP Server or Using RARP Server.

-For detail configuration of DHCP BOOTP/RARP server contact network administrator.

**3.** Configuration of TCP/IP (MacTCO) is complete.

#### Installing AdminManager

This section explains how to install AdminManager to your Macintosh.

- **1.** Insert the User Software SX in the CD-ROM drive of your Macintosh PC. The main menu screen will be displayed.
- 2. Select UserSoftSX.

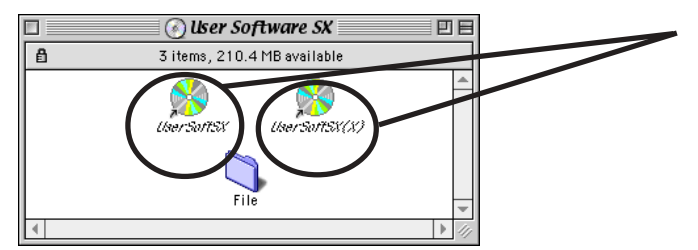

Double-click either of the icons corresponding to your OS version. UserSoftSX (X): Mac OS X UserSoftSX : Mac OS 7/8/9

3. The below screen will be displayed.

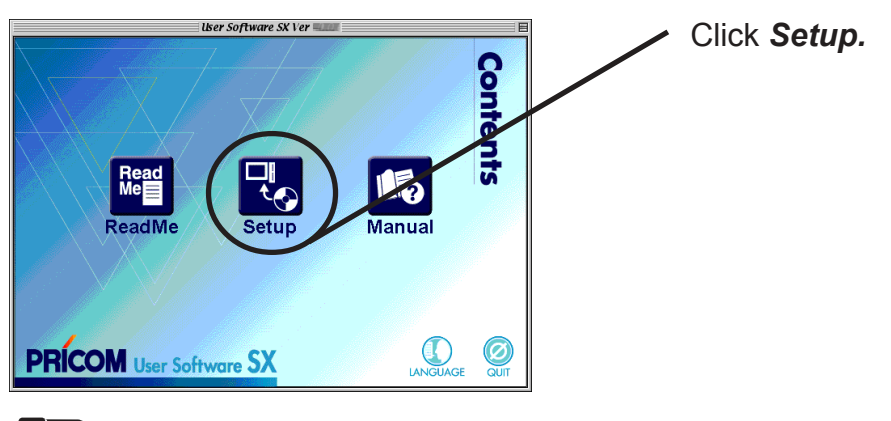

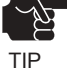

-If you select the language you want to use in the *Language* of Mac OS X, memu screen will be displayed.

**4.** Confirm the Software License Agreement.

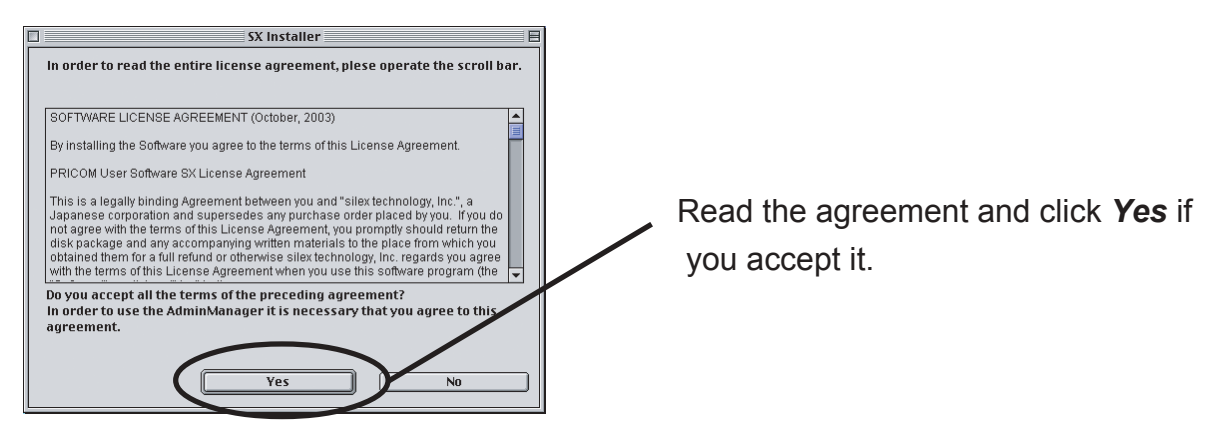

Using PRICOM in Macintosh

# Silex Users Manual SX

5. Select the folder destination for installation.

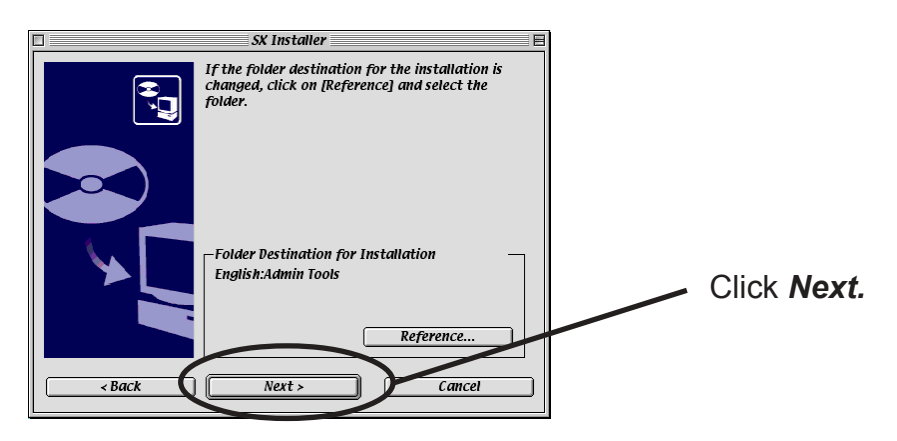

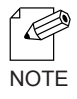

-If you want to change the folder destination, click *Reference*, then specify the folder destination for installation.

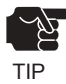

-You can install AdminManager only to the authorized folder in Mac OS X.

6. Installation is complete.

You can activate AdminManager following the installation.

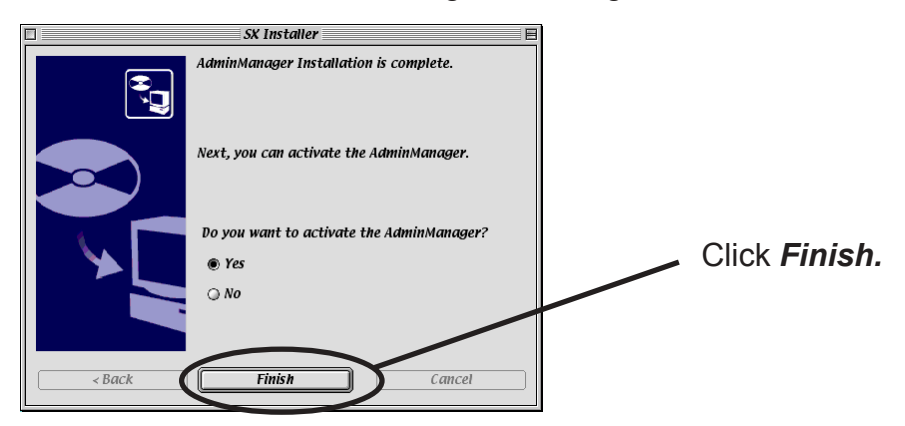

#### Assigning the IP Address to PRICOM

<u>slex</u>

You need to assign the IP address to PRICOM if you want to configure PRICOM using AdminManager.

**1.** Open the folder containing the AdminManager and then double-click the AdminManager.

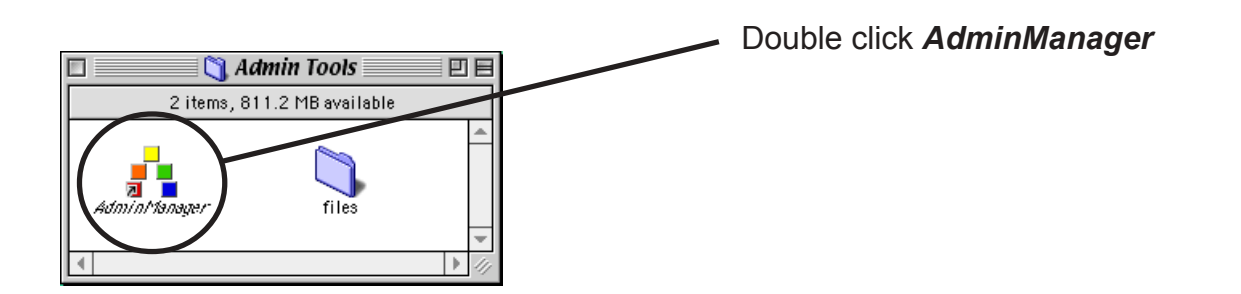

**2.** When AdminManager starts, products in the network are automatically searched and the list will be displayed.

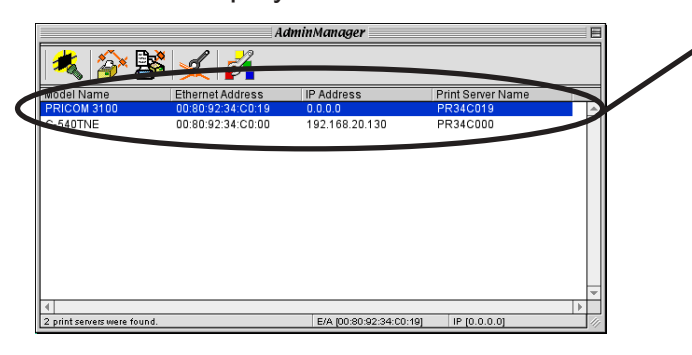

Select PRICOM to be configured and double-click it.

**3.** Assign the IP address.

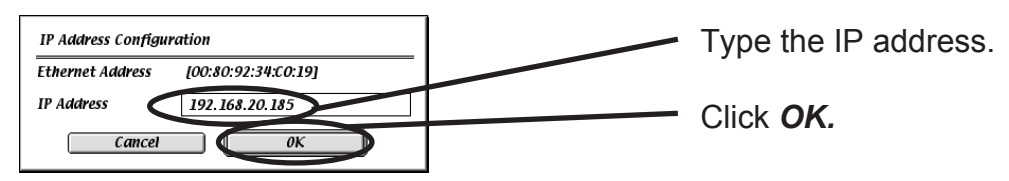

**4.** Restart PRICOM.

# Silex Users Manual SX

- 5. Click *File*, then *Search* and research PRICOM.
- 6. Select PRICOM from the list.

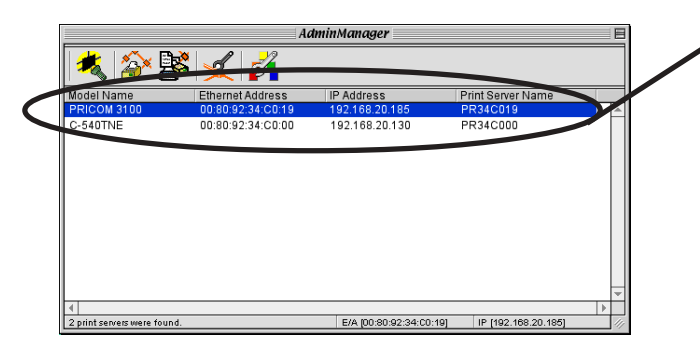

Select PRICOM to be configured and double click it.

7. AdminManager configuration screen will appear.

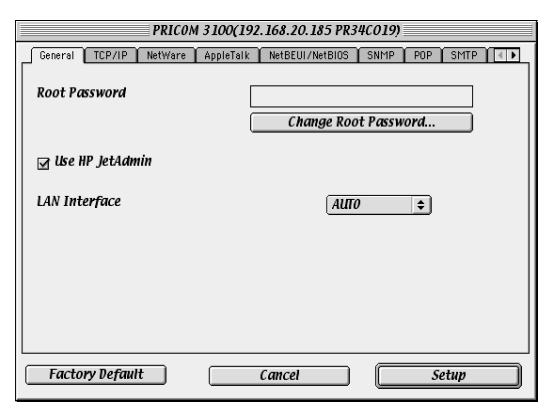

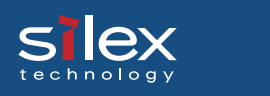

#### Structure of Menu Bar

#### <Menu screen>

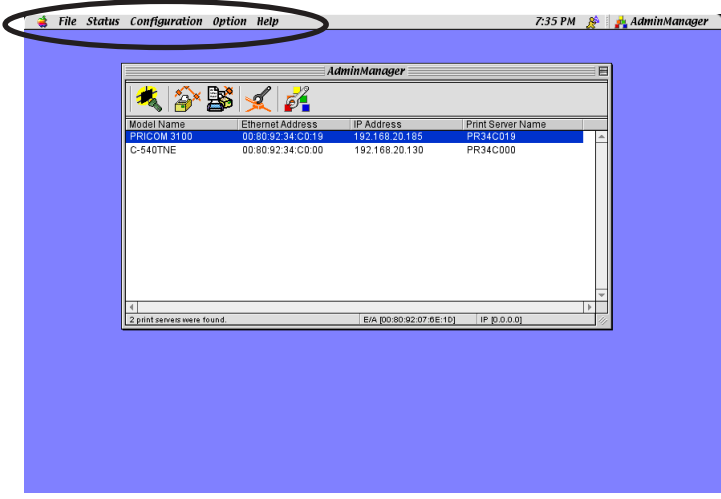

|               | Item                            | Description                                                  |
|---------------|---------------------------------|--------------------------------------------------------------|
| Apple Menu    | About                           | Displays AdminManager version                                |
| E:1.          | Search                          | Searches PRICOM in the network                               |
| riie          | Exit                            | Quit the AdminManager                                        |
| Status        | Printer Status                  | Displays printer status monitor                              |
| Status        | System Status                   | Displays system status monitor                               |
|               | Print Server Configuration      | Configure various option of PRICOM                           |
| Configuration | Restart                         | Reboots PRICOM                                               |
| Configuration | Diagnostic Status Page          | Performs self-diagnostic print of PRICOM                     |
|               | Set IP address                  | Manual configuration of IP address                           |
|               | Search using TCP/IP Protocol    | Search PRICOM using TCP/IP                                   |
| Option        | Search using AppleTalk Protocol | Search PRICOM using AppleTalk                                |
|               | Environment Setting             | Configure AdminManager environment                           |
| Uoln          | About Balloon Help              | Displays information about using the items in the Help menu. |
| пер           | Show balloons                   | Displays description of balloon help (Mac OS 7/8/9 only)     |

#### <Printer status>

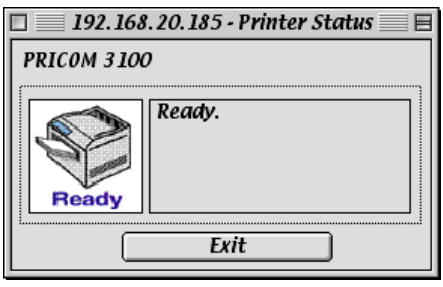

#### <System status>

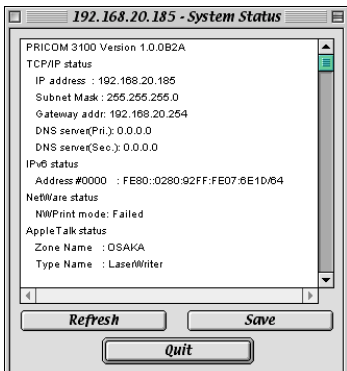

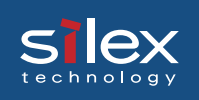

#### Menu

This section explains about menu.

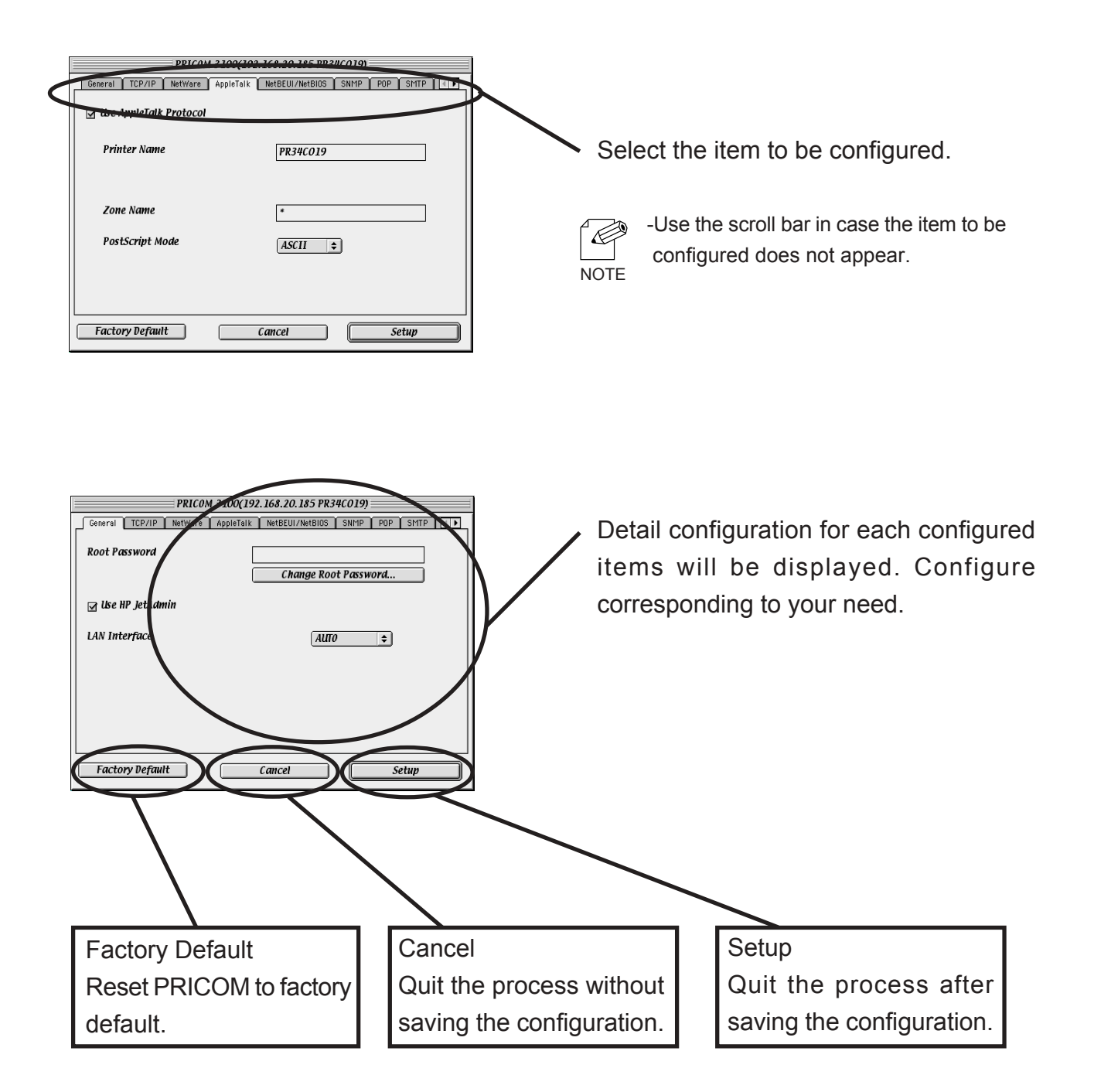

#### **General Configuration**

slex

If you click General on PRICOM configuration screen, the below screens will be displayed.

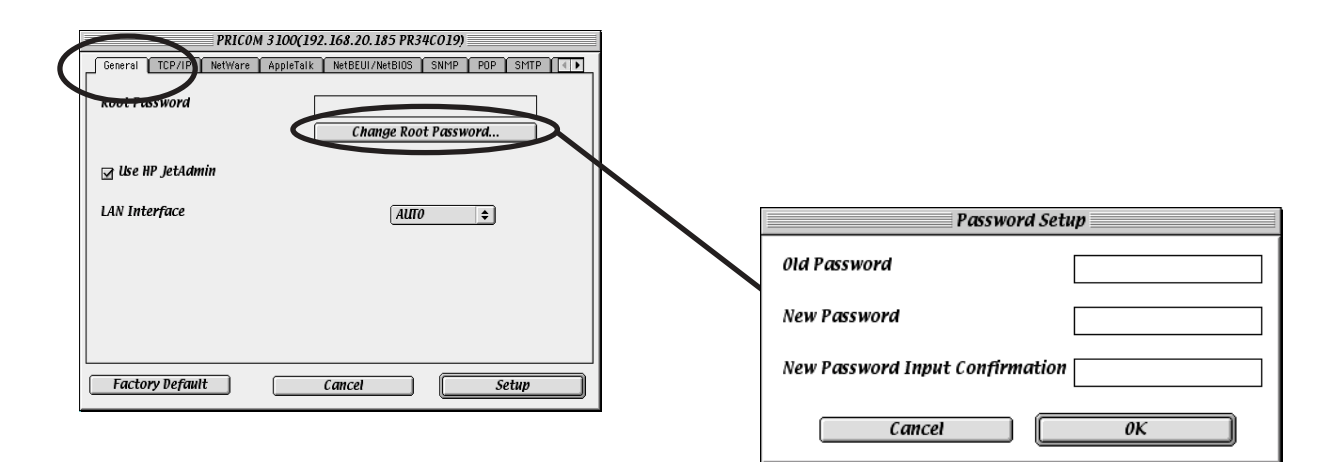

| Tab  | Item                    | Description                                                                                                    | Factory<br>Default |
|------|-------------------------|----------------------------------------------------------------------------------------------------|--------------------|
|      | Root Password           | Please enter the password.(in ASCII TEXT) This<br>password will be used for configuration changes via<br>Telnet, Web page and Setup Tools.                                                                                                    | -                  |
|      | Change Root<br>Password | The input screen for root password opens.                                                                                                    | -                  |
| eral | Use HP JetAdmin         | Please select whether you want to use HEWLETT<br>PACKARD's JetAdmin/WebJetAdmin.                                                                                                    | DISABLE            |
| Gen  | LAN Interface           | Please select the network speed. It is recommended to<br>select "AUTO". If you select "AUTO", the network<br>speed will be detected automatically. If the HUB did not<br>link when you switched on your print server (you can<br>check the HUB's LINK LED), please try a different<br>network speed manually. | AUTO               |

#### AppleTalk Configuration

slex

If you click *AppleTalk* on PRICOM configuration screen, the below screen will be displayed.

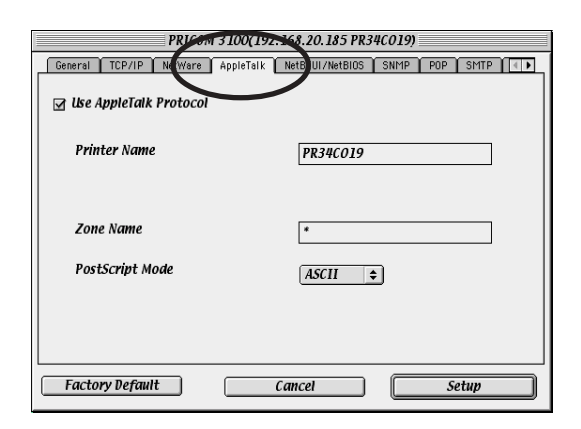

| Tab       | Item                      | Factory<br>Default                                                                                                    |                                                           |
|-----------|---------------------------|----------------------------------------------------------------------------------------------------|-----------------------------------------------------------|
|           | Use AppleTalk<br>Protocol | Enable/ Disable AppleTalk Protocol operations.                                                                                                    | ENABLE                                                    |
|           | Printer Name              | Set the AppleTalk printer name. The name set here<br>can be seen in the Chooser. The special symbols in<br>AppleTalk protocol ("="; ":"; "@" and "*") must be<br>excluded from the string.                                                                                                    | PRxxxxxx<br>(The last 6 digits<br>of Ethernet<br>address) |
| AppleTalk | PostScript Mode           | When the PostScript printer supports binary mode,<br>PostScript data can be sent in binary. Select BCP or<br>TBCP in accordance with the mode of your printer.<br>Use TBCP when PS binary data is printed by a<br>particular printer. Select ASCII (default) when a<br>printer other than a PostScript one is connected. | ASCII                                                     |
|           | Zone Name                 | The print server sets the zone name where it belongs.<br>If the value is blank, this product will belong to the<br>default zone, set in the AppleTalk Router within the<br>network.                                                                                                    | *                                                         |

#### Printer Port Configuration

slex

If you click *Printer Port on PRICOM configuration screen*, the below screen will be displayed.

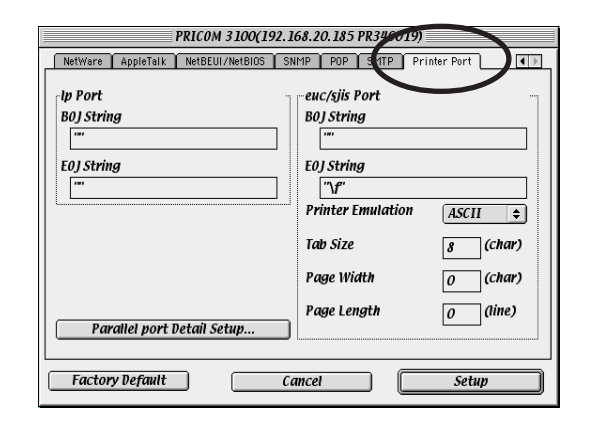

| Tab          | Item       |                      | Description                                                                                                    | Factory<br>Default                                                                                                    |     |     |    |            |                                                                                                    |   |
|--------------|------------|----------------------|----------------------------------------------------------------------------------------------------|----------------------------------------------------------------------------------------------------|-----|-----|----|------------|----------------------------------------------------------------------------------------------------|---|
|              | ort        | ort                  | ort                                                                                                    | ort                                                                                                    | ort | ort | rt | BOJ String | Specify the string to be transmitted to the printer before<br>output to the direct output port (lp port). Specify the<br>string when a control code, etc. needs to be sent before<br>printing. | - |
|              | lp P       | EOJ String           | Specify the string to be transmitted to the printer after<br>output to the direct output port (lp port). Specify the<br>string when a control code, etc. needs to be sent after<br>printing.                                                                                        | -                                                                                                    |     |     |    |            |                                                                                                    |   |
|              |            | BOJ String           | Specify the string to be transmitted to the printer before<br>output to the port via a Kanji filter (sjis/euc). Specify the<br>string when a control code, etc. needs to be sent before<br>printing. (Kanji - double sized character for Japanese)                                  | -                                                                                                    |     |     |    |            |                                                                                                    |   |
| Printer Port | Port       | Port                 | EOJ String                                                                                                    | Specify the string to be transmitted to the printer after<br>output to the port via a Kanji filter (sjis/euc). Specify the<br>string when a control code, etc. needs to be sent after<br>printing. (Kanji - double sized character for Japanese) | ∖f  |     |    |            |                                                                                                    |   |
|              | euc/sjis ] | Printer<br>Emulation | Configure to correspond with the PDL(Printer Description<br>Language). The printing data will be converted to a code<br>that corresponds to the printer emulation in outputting to<br>the output port via Kanji filter (sjis/euc). (Kanji - double<br>sized character for Japanese) | ASCII                                                                                                    |     |     |    |            |                                                                                                    |   |
|              |            | Tab Size             | Specify the number of characters to convert the tab code $(0x09)$ to half size (single-byte) space $(0x20)$ in outputting via a Kanji filter. When the value is 0, the tab is not converted. The value is from 0 to 16. (Kanji - double sized character for Japanese)               | 8                                                                                                    |     |     |    |            |                                                                                                    |   |

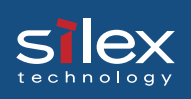

| Tab          | Item              |                             | Description                                                                                                    | Factory<br>Default |             |                                                                                                    |   |
|--------------|-------------------|-----------------------------|----------------------------------------------------------------------------------------------------|--------------------|-------------|----------------------------------------------------------------------------------------------------|---|
| Printer Port | s Port            | Page Width                  | Specify the number of characters in a line when<br>outputting via Kanji filter. The value is from 0 to 255.<br>(Kanji - double sized character for Japanese)                          | 0                  |             |                                                                                                    |   |
|              | euc/sji           | euc/sji                     | euc/sji                                                                                                    | euc/sji            | Page Length | Specify the number of lines on a page when outputting via<br>Kanji filter. The value is from 0 to 255. (Kanji - double<br>sized character for Japanese) | 0 |
|              | ort Detail<br>tup | Bi-directional<br>Mode      | Specify the operation mode of the parallel port. You can<br>obtain printer status from a printer that supports bi-<br>directional transmission by setting the bi-directional<br>mode. | NONE               |             |                                                                                                    |   |
|              | parallel p<br>Se  | Parallel Port<br>I/F Timing | Specify the transfer speed of data for the parallel port.<br>Specify the appropriate mode because processing depends<br>on the capacity of the printer connected.                     | Standard           |             |                                                                                                    |   |

## Silex Users Manual SX

### **Configuring Other Protocols**

You can configure other protocols using AdminManager.

When using PRICOM only in Macintosh environment, the following configuration is not required.

#### **TCP/IP** Configuration

If you click TCP/IP on PRICOM configuration screen, the below screen will be displayed.

| PRICOM 31                  | 00(192.168.20.185 PR34C019)             |
|----------------------------|-----------------------------------------|
| General TCP/IP Net Yare Ap | oleTalk NetBEUI/NetBIOS SNMP POP SMTP 💽 |
| ☑ Use TCP/IP Protocol      |                                         |
| Use DHCP/BOOTP             | Use RARP                                |
| IP Address                 | 192.168.20.158                          |
| Subnet Mask                | 255.255.255.0                           |
| Default Gateway            | 192.168.20.254                          |
|                            |                                         |
| Advanced Setup             | DNS Server                              |
| Access Control             | WINS Server                             |
| Factory Default            | Cancel Setup                            |

| Tab    | Item                | Description                                                                                                    | Factory<br>Default |
|--------|---------------------|----------------------------------------------------------------------------------------------------|--------------------|
|        | Use TCP/IP Protocol | Enable/Disable TCP/IP protocol operations. This<br>has influence on the configuration of Setup Tools,<br>LPR, FTP, TELNET, SNMP, HTTP and other<br>protocols over TCP/IP.                                                                                                    | ENABLE             |
| TCP/IP | Use DHCP/BOOTP      | Enable/Disable DHCP/BOOTP protocol<br>operations. DHCP/BOOTP is a protocol, via<br>which IP address gets assigned by the BOOTP<br>server or DHCP server. If you use DHCP/BOOTP<br>server, the DHCP/BOOTP server must be in the<br>same segment as the print server. This print<br>server detects DHCP and BOOTP automatically.<br>If more than 1 address get returned, the IP<br>address which is returned first will be used. | ENABLE             |
|        | Use RARP            | Enable/Disable RARP protocol operations. RARP<br>is a protocol, via which IP address gets assigned<br>by the RARP server. If you use RARP server, the<br>RARP server must be in the same segment as the<br>print server.                                                                                                    | ENABLE             |
|        | IP Address          | Setting the Print Server IP address. The IP<br>address must be 4 numbers, each between 0-255<br>(eg. 192.168.100.10).                                                                                                    | 0.0.0.0            |

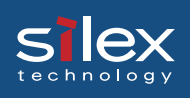

| Tab |                    | Item             | Description                                                                                                    | Factory<br>Default |
|-----|--------------------|------------------|----------------------------------------------------------------------------------------------------|--------------------|
|     | Subne              | et Mask          | Setting the print server subnet mask. The subnet<br>mask must be 4 numbers, each between 0-255<br>(eg. 255.255.255.0). However, entering 0.0.0.0<br>would not be valid, and the subnet mask<br>corresponding to the IP address would be used<br>automatically.                | 0.0.0.0            |
|     | Defau              | lt Gateway       | Setting the default gateway address. The default<br>gateway address must be 4 numbers, each<br>between 0-255 (eg. 192.168.100.240). If you use a<br>gateway, the gateway must be in the same<br>segment as the print server. However, entering<br>0.0.0.0 would not be valid. | 0.0.0.0            |
|     | Use FTP/LPD Banner |                  | You can select to use a banner page when<br>printing with LPR and FTP. (A banner page is<br>print cover page with print job explanations.)                                                                                                    | DISABLE            |
| /IP | DNS Server         | Primary Server   | Setting the DNS server (primary) address. When<br>POP/SMTP server name is configured directly at<br>IP address, the DNS server's setting is not<br>necessary. The values must be 4 numbers, each<br>between 0-255 (eg. 192.168.100.10).                                       | 0.0.0.0            |
| TC  |                    | Secondary Server | Setting the DNS server (secondary) address.<br>When POP/SMTP server name is configured<br>directly at IP address, the DNS server's setting is<br>not necessary. The values must be 4 numbers,<br>each between 0-255 (eg. 192.168.100.10).                                     | 0.0.0.0            |
|     | WINS Server        | Primary Server   | Setting the WINS server (primary) address.<br>WINS server will resolve the IP address from the<br>host name. Therefore you can use a hostname<br>instead of the IP address when printing. The<br>values must be 4 numbers, each between 0-255<br>(eg. 192.168.100.10).        | 0.0.0.0            |
|     |                    | Secondary Server | Setting the WINS server (secondary) address.<br>WINS server will resolve the IP address from the<br>host name. Therefore you can use a hostname<br>instead of the IP address when printing. The<br>values must be 4 numbers, each between 0-255<br>(eg. 192.168.100.10).      | 0.0.0.0            |
|     |                    | Scope ID         | The scope ID defines the computer group that recognized the registered host name.                                                                                                    | -                  |

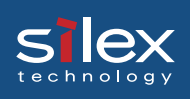

| Tab    | Item          |                          | Description                                                                                                    | Factory<br>Default                                                           |
|--------|---------------|--------------------------|----------------------------------------------------------------------------------------------------|------------------------------------------------------------------------------|
|        |               | Use IPv6 Function        | Enable IPv6 if you use IPv6.                                                                                                    | DISABLE                                                                      |
|        |               | Use NetworkPnP           | Enable NetworkPnP if you use NetworkPnP.                                                                                                    | ENABLE                                                                       |
|        | d             | Use Rendezvous           | Enable Rendezvous if you use Rendezvous.                                                                                                    | ENABLE                                                                       |
|        | Advanced Setu | Rendezvous Name          | Specify a Rendezvous name.                                                                                                    | "RDVxxxxx"<br>(xxxxx is the<br>last 6 figures of<br>the Ethernet<br>address) |
|        |               | Use ThinPrint            | Enable/Disable ThinPrint operations.<br>(Only TCP/IP model)                                                                                                    | ENABLE                                                                       |
| CCP/IF |               | ThinPrint Port<br>Number | Configure the port number to use ThinPrint.<br>(Only TCP/IP model)                                                                                                    | 4000                                                                         |
| T      | Control       | Set IP filter            | Setting of IP filter operations. Available options<br>are "ALLOW" and "DENY". If you select<br>"ALLOW", only the data from the set IP address<br>range are accepted. If you select "DENY", the<br>data from the set IP address range can not be<br>received. | DENY                                                                         |
|        | Access        | IP Address range         | Setting IP filter range. IP addresses to be filtered<br>can be set to maximum 4 address ranges. If<br>address range setting is not required, please<br>enter the address range from "0.0.0.0" to<br>"0.0.0.0".                                               | 0.0.0.0                                                                      |

If you click **Netware** on PRICOM configuration screen, the below screen will be displayed.

#### **Netware Configuration**

slex

100(192.168.20.185 PR34C019) /IP NetWare Ap alk NetBEUI/NetBIOS SNMP POP SMTP 🕼 Use NetW Print Server Na PR34C019 Frame Type 802.2 💠 Printing method **PSERVER** \$ indery Setu Printer Name PR34C019-prn1 Factory Default Cancel Setu

Factory Tab Item Description Default Use NetWare Enable/Disable NetWare protocol. ENABLE Protocol Print Server Name Specify the print server name for the print server when starting in PSERVER mode. Because this configuration is used PRxxxxxx as the identifier on the network in the NetWare protocol, the (The last 6 print server name set must be different from other names in digits of the NetWare environment. It is used as a login name in Ethernet connecting to the NetWare server. address) Select the default frame type of the print server. If the set Frame Type frame type does not work, it will be changed to a different 802.2 NetWare frame type automatically. Select the primary operation mode (PSERVER mode / RPRINTER mode) of the print server. If the set mode does not PSERVER work, the print server starts in a different mode. Printing method Send the job via NetWare. NetWare File Set the name of the file server primarily Server to be connected to. The print server logs into **Bindery Setup** connected the file server set here when operating in PSERVER PSERVER mode. The print server searches the file server automatically and logs in if the value is blank.

Using PRICOM in Macintosh

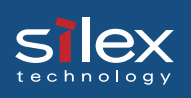

| Tab     | o Item          |                 | Description            |                                                      | Factory<br>Default                                                                                                    |                                                                                                    |   |
|---------|-----------------|-----------------|------------------------|------------------------------------------------------|----------------------------------------------------------------------------------------------------|----------------------------------------------------------------------------------------------------|---|
|         | Printing method | Printing method |                        | 3indery Setup                                        | Login<br>Password                                                                                                    | Set the password that is authenticated<br>when the print server logs into the file<br>server as a PSERVER mode. When the<br>password is set for the print server, the<br>same password must be set to the<br>corresponding file server. If the print<br>server is connected to two or more file<br>servers, the same password must be set to | - |
|         |                 |                 |                        | Job Polling<br>Interval                              | Set the interval for the print server to<br>query the file server for jobs in units of<br>seconds. Usually the value should be the                                                                                                    | 4                                                                                                    |   |
| NetWare |                 |                 | S Setup                | NDS Tree<br>Name                                     | Specify the name of the NDS tree<br>connected to. Because the tree name is<br>obtained automatically, it is usually<br>unnecessary to specify it here. When there<br>are two or more trees on the same<br>network it is necessary to specify the | -                                                                                                    |   |
|         |                 |                 | IN                     | NDS Context                                          | Specify the NDS context connected to in<br>PSERVER mode. The context which<br>created the print server on the file server<br>should be specified here.                                                                                           | -                                                                                                    |   |
|         |                 |                 | Job n                  | nanagement ca                                        | n be performed via NetWare server.                                                                                                    |                                                                                                    |   |
|         |                 | RPRINTER        | RPRINTER               | TER Setup                                            | NetWare<br>Print Server<br>to be<br>connected                                                                                                    | Set the name of the print server primarily<br>connected to. This product connects to the<br>print server set here when operating in<br>RPRINTER mode. This product searches<br>print server automatically and connects if<br>the value is blank.                                                                                             |   |
|         |                 |                 | RPRIN<br>190           | Job Timeout                                          | Set the timeout value (in units of seconds)<br>for the print server to determine the end<br>of the job when operating in RPRINTER<br>mode. Usually the value should be the                                                                       | 10                                                                                                    |   |
|         | Prin            | ter Name        | Set tl<br>the N<br>Nam | he printer nam<br>IetWare server<br>e" registered in | e under print server information within<br>. It must be the same as the "Printer<br>the NetWare server.                                                                                                    | PRxxxxx-Prn1<br>(The last 6<br>digits are<br>Ethernet<br>address)                                                                                                    |   |

#### NetBEUI/NetBIOS Configuration

silex

If you click *NetBEUI/NetBIOS* on PRICOM configuration screen, the below screen will be displayed.

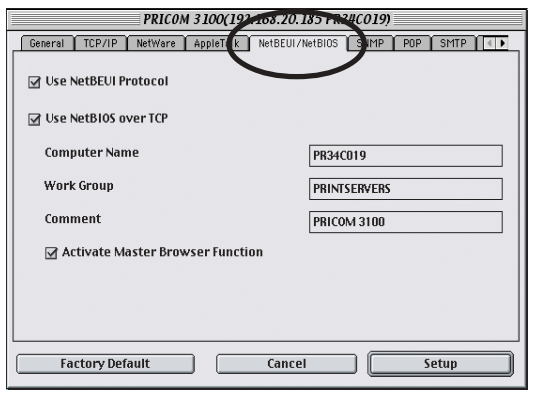

| Tab           | Item                                | Description                                                                                                    | Factory<br>Default                                         |
|---------------|-------------------------------------|----------------------------------------------------------------------------------------------------|------------------------------------------------------------|
|               | Use NetBEUI<br>Protocol             | Enable/ Disable NetBEUI protocol operations.                                                                                                    | ENABLE                                                     |
|               | Use NetBIOS over<br>TCP             | Enable/ Disable NetBIOS over TCP operations.                                                                                                    | ENABLE                                                     |
| IOS           | Computer Name                       | Specify a computer name. The name set here is<br>shown as a computer in Windows Explorer. The<br>name must be different from those of other<br>computers.                                                               | PRxxxxxx<br>(The last 6 digits<br>are Ethernet<br>address) |
| NetBEUI/NetBl | Work Group                          | Specify the workgroup that this print server belongs<br>to. Enter the default workgroup name or an existing<br>workgroup name. A new workgroup name that does<br>not exist in the network is not shown as<br>Workgroup. | PRINTSERVERS                                               |
|               | Comment                             | Set the description of the print server. The<br>information set here is shown as the description<br>(comments) of the print server in Windows<br>Explorer.                                                              | PRICOM XXXXX                                               |
|               | Activate Master<br>Browser Function | In NetBEUI or NetBIOS over TCP, you can specify<br>whether to activate the master browser function.                                                                                                    | ENABLE                                                     |

#### **SNMP** Configuration

Slex

If you click **SNMP** on PRICOM configuration screen, the below screen will be displayed.

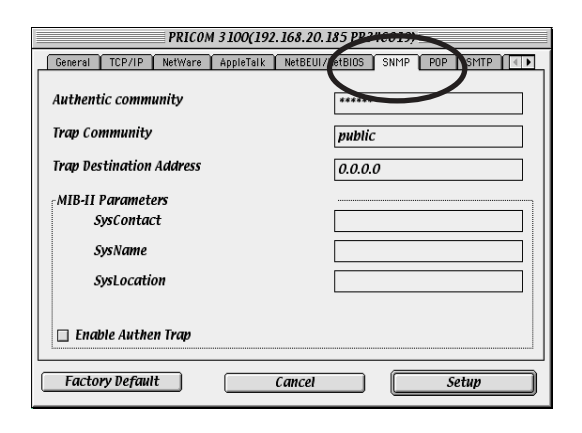

| Tab  | Item                                  |                       | Description                                                                                                    | Factory<br>Default |
|------|---------------------------------------|-----------------------|----------------------------------------------------------------------------------------------------|--------------------|
|      | Authentic community<br>Trap Community |                       | Specify the authentication community name of SNMP. This community name is authenticated when an SNMP set request is received.                                                                                                    | public             |
| SNMP |                                       |                       | Specify the trap community of SNMP. This community name is used when the print server send a trap.                                                                                                    | public             |
|      | Trap Destination<br>Address           |                       | Specify the destination IP address of the SNMP trap.<br>The value is a four-part series of numbers separated<br>by decimal points, such as "xxx.xxx.xxx.". When<br>the value is "0.0.0.0"(default), this item is disabled<br>and a trap will not be generated in any case. | 0.0.0.0            |
|      |                                       | SysContact            | Specify the SysContact of the MIB-II object. The e-<br>mail address of the network administrator is used.                                                                                                    | -                  |
|      | meters                                | SysName               | Specify the SysName of the MIB-II object. The host<br>name or domain name of the print server is used.                                                                                                    | -                  |
|      | -II Para                              | SysLocation           | Specify the SysLocation of the MIB-II object. The location of the print server is used.                                                                                                    | -                  |
|      | MIB                                   | Enable Authen<br>Trap | Select whether to allow or disallow the<br>"EnableAuthenTrap" of the MIB-II object. If a<br>violation of the community occurs "allow" is the<br>setting, the SNMP trap is sent to the IP address<br>specified in "TRAP Address".                                           | DISABLE            |

#### Mail Receiving Function (POP) Configuration

slex

If you click **POP** on PRICOM configuration screen, the below screen will be displayed.

| PRICOM 3100(192.168.20.185 PR34C019                           |
|---------------------------------------------------------------|
| General TCP/IP NetWare AppleTalk NetBEUI/NetBIOS SIMP POP SMT |
| Use POP Protocol                                              |
| User Profile                                                  |
| User Profile 1 OFF User Profile 2 OFF                         |
| User Profile 3 OFF User Profile 4 OFF                         |
| Send/receive Checking Interval [15] (minute)                  |
| Local Time Zone +09:00                                        |
|                                                               |
|                                                               |
| Factory Default Cancel Setup                                  |

| Tab | Item             |               | Item | Description                    | Factory<br>Default                                                                                                    |                         |                                                                                                    |                                                                                                    |         |  |
|-----|------------------|---------------|------|--------------------------------|----------------------------------------------------------------------------------------------------|-------------------------|----------------------------------------------------------------------------------------------------|----------------------------------------------------------------------------------------------------|---------|--|
|     | Use POP Protocol |               |      |                                | Enable/Disable POP protocol operations. If operation is disabled, the e-mail RECEIVE function will be not available.                                                                                                    | DISABLE                 |                                                                                                    |                                                                                                    |         |  |
|     |                  |               | U۶   | se Ures Setup                  |                                                                                                    | ENABLE                  |                                                                                                    |                                                                                                    |         |  |
| POP |                  | i (1-4)       |      | POP Server<br>Name             | Setting the hostname or the IP address of the e-mail<br>server. If you use a domain name, you need a DNS<br>server setup.                                                                                                    | -                       |                                                                                                    |                                                                                                    |         |  |
|     |                  | Profile       |      | POP User Name                  | Setting of Login name (User name) for e-mail account.                                                                                                    | -                       |                                                                                                    |                                                                                                    |         |  |
|     |                  | $U_{ser}$     |      | POP Password                   | Enter password for e-mail server connection.                                                                                                    | -                       |                                                                                                    |                                                                                                    |         |  |
|     |                  |               |      | POP Port<br>Number             | Setting POP port number. It is recommended to use the default port number (110).                                                                                                    | 110                     |                                                                                                    |                                                                                                    |         |  |
|     |                  |               |      | Use APOP                       | Enable/ Disable APOP setting at server. In order to use APOP, it is necessary that the e-mail server supports APOP.                                                                                                    | DISABLE                 |                                                                                                    |                                                                                                    |         |  |
|     |                  |               |      | Delete Mail after<br>Retrieval | The excluded E-mail is not deleted even if the item of<br>"Delete Mail after Retrieval" is checked.                                                                                                    | DISABLE                 |                                                                                                    |                                                                                                    |         |  |
|     |                  | lvanced Setup |      | lvanced Setup                  | Setup                                                                                                    | ·                       | Return a read<br>receipt                                                                                                   | The transmitting propriety of a notice that a POP e-mail<br>has been received and is printing is setup. This notice e-<br>mail will transmit based on the SMTP setup. | DISABLE |  |
|     |                  |               |      |                                |                                                                                                    | Mail Retrieval<br>Limit | E-mails with a size lager than specified are excluded<br>from being processed. If you set "0", the size is not<br>limited. | 0                                                                                                    |         |  |
|     |                  | A             |      | Filter Setting                 | With filter configuration, it is possible that only specific<br>e-mails are printed. When null (empty string: default) is<br>set, all e-mail is printed. You can configure filters by<br>means of strings connected by "OR"("   ") or "AND"("&")<br>and featuring four kinds of the items:<br>"Subject"("S:string"), "To Address"("T:string"), "Carbon<br>Copy"("C:string") and "From Address"("F:string"). | -                       |                                                                                                    |                                                                                                    |         |  |

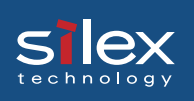

| Tab | Item                              | Description                                                        | Factory<br>Default |
|-----|-----------------------------------|--------------------------------------------------------------------|--------------------|
| JP  | Send/receive Checking<br>Interval | Mail retrieval interval to the mail server is set in minutes.      | 15                 |
| PO  | Local Time Zone                   | Setting the time zone. For use in Japan, please enter<br>"+09:00". | +9:00              |

#### Mail Transmitting Function (SMTP) Configuration

slex

If you click **SMTP** on PRICOM configuration screen, the below screen will be displayed.

| PRICOM 3100(192                   | . 168.20. 185 PR34C0207           |
|-----------------------------------|-----------------------------------|
| TCP/IP NetWare AppleTalk NetBEUI/ | NetBIOS SNMP POP SMTP Print in Po |
| Use SMIP Protocol                 |                                   |
| SMTP Server Name                  |                                   |
| From Address                      |                                   |
| To Address 1                      |                                   |
| To Address 2                      | Event to Address 1                |
|                                   | Event to Address 2                |
| Authentication                    | Advanced Setup                    |
| Factory Default                   | Cancel Setup                      |

| Tab  |               | Item                       | Description                                                                                                    | Factory<br>Default                      |
|------|---------------|----------------------------|----------------------------------------------------------------------------------------------------|-----------------------------------------|
|      | Use           | SMTP Protocol              | Enable/Disable SMTP protocol operations. If "Disable" is selected, e-mail "send" function is not available.                                                                          | DISABLE                                 |
|      | SMT           | 'P Server Name             | Setting SMTP server host name. Entering domain name<br>or IP address as host name. If a domain name is used, it<br>is necessary to configure the DNS server.                         | -                                       |
|      | Fron          | n Address                  | Setting the sender address (From Address). Usually the<br>e-mail address of the network administrator is set.                                                                        | -                                       |
|      | То А          | ddress (1-2)               | Setting e-mail destination address (To Address).                                                                                                    | -                                       |
|      |               | Offline                    | E-mail is sent while the printer is off line.                                                                                                    | OFF                                     |
|      | Address (1-2) | Paper Empty                | E-mail is sent when the printer is out of paper.                                                                                                    | OFF                                     |
|      |               | Printer Error              | E-mail is sent when abnormal conditions are encountered in the printer.                                                                                                    | OFF                                     |
| SMTP | Event to      | Check Interval             | In regular intervals the existence of events is checked.<br>This interval is defined in minutes. If more than one<br>event occurs within this interval, a bundled report is<br>sent. | 10                                      |
|      | tup           | SMTP Port<br>Number        | Setting the SMTP port number. It is recommended to use the default value (=25).                                                                                                    | 25                                      |
|      | Advanced Set  | Signature                  | Specify the signature string to be added at the end of an e-mail.                                                                                                    | PRICOM XXXXX<br>[00:80:92:XX:XX:XX]<br> |
|      | ation         | Use SMTP<br>Authentication | Enable or disable SMTP authentication.                                                                                                    | DISABLE                                 |
|      | entic         | User Name                  | Specify a SMTP user name.                                                                                                    | -                                       |
|      | Auth          | Password                   | Specify a SMTP password.                                                                                                    | -                                       |

#### Printing Using Rendezvous

It is possible to print from a Macintosh using Rendezvous. Rendezvous is supported in MacOS X Ver10.2.3 and newer.

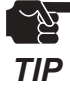

slex

In order to print from a MAC, the printer must support postscript printing.

1. From HDD of the Macintosh, select -Utility - and then select Print Center.

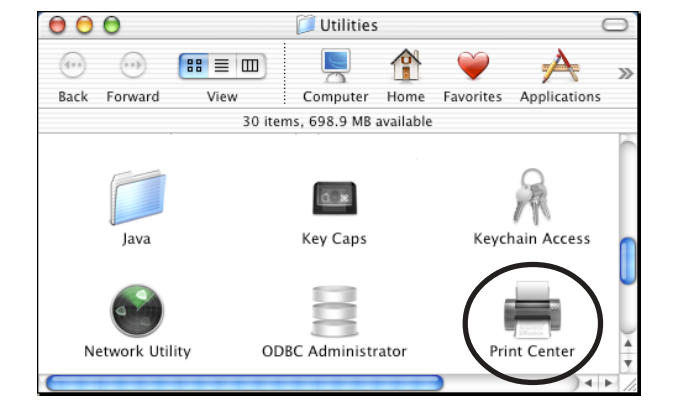

2. Click Add.

| 00           | Printer List         |    |
|--------------|----------------------|----|
| _ ≜ (        | 🚔 👌 😭                |    |
| Make Default | Add Delete Configure |    |
| Name         | ▲ Status             |    |
|              |                      |    |
|              |                      |    |
|              |                      |    |
|              |                      |    |
|              |                      |    |
|              |                      |    |
|              |                      |    |
|              |                      |    |
|              |                      |    |
|              |                      |    |
|              |                      |    |
|              |                      |    |
|              |                      |    |
|              |                      |    |
|              |                      |    |
|              |                      |    |
|              |                      | 11 |

**3.** Change the protocol to Rendezvous. After a while, a port list with this product will be displayed.

sile

| Name           | ·       | Loca | ation |   |
|----------------|---------|------|-------|---|
| RDV001713      |         | loca | d.    |   |
|                |         |      |       |   |
|                |         |      |       |   |
|                |         |      |       |   |
|                |         |      |       | _ |
| Printer Model: | Generic |      |       | Å |

**4.** Choose the port with the printer connected to this product to complete the printing setup.

| 00           |     |        | Printer Lis | t      | $\bigcirc$ |
|--------------|-----|--------|-------------|--------|------------|
| A            | Ê   | 0      | 1           |        |            |
| Make Default | Add | Delete | Configure   |        |            |
| Name         |     |        | 2 ا         | Status |            |
| RDV001713    |     |        |             |        |            |
|              |     |        |             |        |            |
|              |     |        |             |        |            |
|              |     |        |             |        |            |
|              |     |        |             |        |            |
|              |     |        |             |        |            |
|              |     |        |             |        |            |
|              |     |        |             |        |            |
|              |     |        |             |        |            |
|              |     |        |             |        |            |
|              |     |        |             |        |            |
|              |     |        |             |        |            |
|              |     |        |             |        |            |
|              |     |        |             |        |            |
|              |     |        |             |        |            |
|              |     |        |             |        |            |
|              |     |        |             |        | 11.        |

The printing setup is complete. Verify it works correctly by sending a test document (for example from Apple Text).